# Register for 2023 NC FCCLA Fall Leadership Meeting

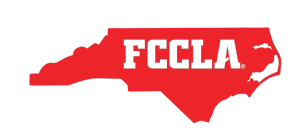

Advisers should use this step-by-step guide to assist them with registering for the 2023 NC FCCLA Fall Leadership Meeting.

1 Login to the FCCLA Portal - <u>https://affiliation.registermychapter.com/fccla#</u>

| Clic<br>& Ev | k the "Meeting<br>/ents" tab. | S                     |                      |            |           |                         |                    |
|--------------|-------------------------------|-----------------------|----------------------|------------|-----------|-------------------------|--------------------|
| Membe        | rs Chapter<br>Information     | Chapter<br>Adviser(s) | Meetings<br>& Events | Invoice(s) | Resources | Surveys<br>Applications | Chapter<br>History |

### **3** Click Fall Leadership Meeting event you plan to attend.

| Members    | Chapter<br>Information | Chapter<br>Adviser(s)              | Meetings<br>& Events            | Invoice(s)                         | Resources | Surveys<br>Applications | Chapter<br>History |
|------------|------------------------|------------------------------------|---------------------------------|------------------------------------|-----------|-------------------------|--------------------|
| 2023 NC FC | CLA Fall Leaders       | hip Meeting - (                    | Coastal Plains I                | Region - Lumb                      | erton     |                         |                    |
|            |                        |                                    |                                 |                                    |           |                         |                    |
| 2023 NC FC | CLA Fall Leaders       | hip Meeting - 1                    | Tidewater Regi                  | ion - Greenville                   | 2         |                         |                    |
| 2023 NC FC | CLA Fall Leaders       | hip Meeting - 1<br>hip Meeting - F | Fidewater Regi<br>Piedmont Regi | ion - Greenville<br>on - Charlotte | 2         |                         |                    |

| 4 | A complete overview of the event, and steps to register, will appear. Scroll to the bottom of the registration information to find the different registration options available.                                                                                                    |
|---|----------------------------------------------------------------------------------------------------|
|   | • Register Advisers - Use this button to register advisers <b>who are listed on an affiliation</b><br><b>invoice</b> at the time of registration. They will have a pending or affiliated status.                                                                                                    |
|   | <ul> <li>Register Students - Use this button to register students who are listed on an affiliation<br/>invoice at the time of registration. They will have a pending or affiliated status.</li> </ul>                                                                                                    |
|   | • Register Guests - Use this button to register students, advisers, chaperones, bus drivers, etc. <b>who are not listed on an affiliation invoice</b> at the time of registration.                                                                                                    |
| L | <ul> <li>REGULAR REGISTRATION DEADLINE – October 25, 2023</li> <li>LATE REGISTRATION DEADLINE – November 2, 2023         <ul> <li>Competitive Event registration will not be available after October 25, 2023. Late registrants will only be registering to attend</li> </ul> </li> <li>INVOICE PAYMENT DEADLINE – On or before the date of the Fall Leadership Meeting         <ul> <li>Mountain Region – On or Before November 15</li> <li>Piedmont Region – On or Before November 17</li> <li>Coastal Plains Region – On or Before November 28</li> <li>Tidewater Region – On or Before November 30</li> </ul> </li> </ul> |
|   | A \$25.00 late fee will be charged to all outstanding invoices after the payment deadlines as posted above.                                                                                                    |
|   | <ul> <li>SUBSTITUTION AND NAME CHANGE DEADLINE - November 2, 2023</li> <li>CANCELLATION AND REFUND REQUEST DEADLINE - November 2, 2023         <ul> <li>A full refund will be provided for cancellation requests submitted by October 25, 2023.</li> <li>A full refund, less a \$15.00 administrative fee, will be provided for cancellation requests submitted by November 2, 2023.</li> <li>Refunds will not be provided after the November 2, 2023 deadline.</li> </ul> </li> </ul>                                                                                                    |
|   | if you need assistance registering, please email ncfccla@fcclainc.org.<br>Register Advisers Register Students Register Guests                                                                                                    |

## **Register Affiliated Advisers**

Click the "Register Advisers" button to register advisers who are listed on an affiliation invoice, with either a pending or affiliated status. If an adviser is not listed on an affiliation invoice, please follow the steps to register them as a guest.

- REGULAR REGISTRATION DEADLINE October 25, 2023
- LATE REGISTRATION DEADLINE November 2, 2023

5

- Competitive Event registration will not be available after October 25, 2023. Late registrants will only be registering to atten
- INVOICE PAYMENT DEADLINE On or before the date of the Fall Leadership Meeting
  - Mountain Region On or Before November 15
  - $\circ~$  Piedmont Region On or Before November 17
  - Coastal Plains Region On or Before November 28
  - Tidewater Region On or Before November 30

A \$25.00 late fee will be charged to all outstanding invoices after the payment deadlines as posted above.

• SUBSTITUTION AND NAME CHANGE DEADLINE - November 2, 2023

- CANCELLATION AND REFUND REQUEST DEADLINE November 2, 2023
  - A full refund will be provided for cancellation requests submitted by October 25, 2023.
  - A full refund, less a \$15.00 administrative fee, will be provided for cancellation requests submitted by November 2, 2023.
  - Refunds will not be provided after the November 2, 2023 deadline.

If you need assistance registering, please email ncfccla@fcclainc.org.

 Register Advisers
 Register Students
 Register Guests

6 Select the adviser(s) you wish to register and click the black "Continue" button. SUBSTITUTION AND NAME CHANGE DEADLINE – November 2, 2023 CANCELLATION AND REFUND REQUEST DEADLINE – November 2, 2023 • A full refund will be provided for cancellation requests submitted by October 25, 2023. • A full refund, less a \$15.00 administrative fee, will be provided for cancellation requests submitted by November 2, 2023. • Refunds will not be provided after the November 2, 2023 deadline. If you need assistance registering, please email ncfccla@fcclainc.org. SELECT ADVISERS Select All First Name Last Name Amy Ashley Amy Kaitlin

7 **Verify adviser information.** All fields highlighted in red are required.

- Email
- Cell Phone For use in emergencies only.
- Classification Chapter Adviser
- Badge Title Chapter Adviser

• First Time Attendee - select yes or no based on their prior attendance of a Fall Leadership Meeting with NC FCCLA.

| Profile                            |               |             |            |
|------------------------------------|---------------|-------------|------------|
| Name: Mrs. Amy                     |               |             |            |
| Office Phone                       |               | Extension   |            |
|                                    |               | Extension   |            |
| Additional phone # for over the su | mmer          |             |            |
|                                    |               |             |            |
| Email                              | Alt. Email    | Cell Phone  | Home Phone |
| amy. semail.org                    | amy gmail.com |             | Home Phone |
| Classification                     |               | Badge Title |            |
| Select                             |               | ~           |            |
| First Time Attendee                |               |             |            |
| Select                             |               | ~           |            |

Indicate if the adviser has any special accommodations for the conference. This includes any dietary restrictions that will be needed to aid in the selection of lunch offerings for the event.

8

Select the FCCLA Career Pathway the adviser's courses are mostly aligned with. If you are unsure, you may select "General FCS".

Confirm that the Fall Leadership Meeting Registration appears correct and click the black "Next" button.

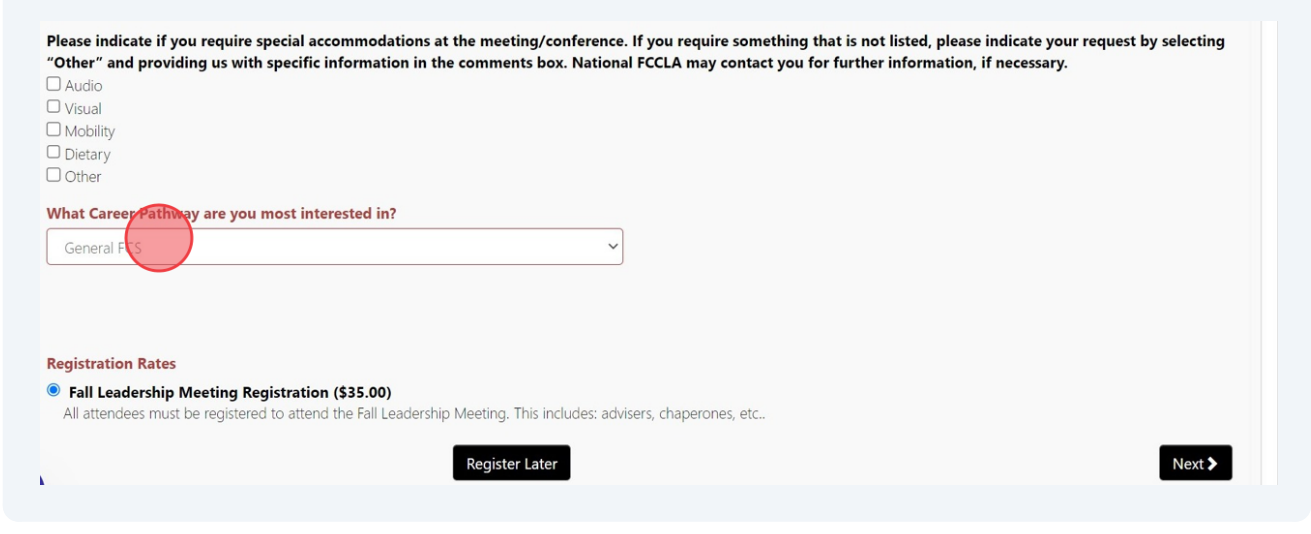

#### 9 Select Items

1. State-Wide Service Project Donation Items - The 22-23 SEC is challenging chapters to select a donation item to bring to the Fall Leadership Meeting. Chapters would be expected to bring 50 of the item(s) they selected during registration to the Fall Leadership Meeting. Collected item(s) will be used during the meeting for members to pack care bags to be donated to a local hospitality home.

2. NC FCCLA Pre-Purchased Items - State-branded polos will be available for pre-purchase. Advisers should request the quantity needed for each size during their registration. Polo's are \$25.00 each.

These item categories are not available during student registration and must be completed with the adviser registration.

| ITEMS      |                               |  |
|------------|-------------------------------|--|
| STATE-WIDE | ervide project donation items |  |
| PRE-PURCHA | se nc fccla items             |  |
| Total:     | \$0.00                        |  |
|            | 40.00                         |  |
| Previous   |                               |  |

10

Click the "STATE-WIDE SERVICE PROJECT DONATION ITEMS" category to expand the donation item options. To select an item, click the checkbox and indicate "1" in the "Quantity" field.

If your chapter wishes to participate in this challenge, please select items early, as these will be on a first-come-first-serve basis and items will not be able to be selected multiple times.

Chapters may select more than one item, however, you will be expected to bring a quantity of 50 of each item selected to the meeting.

| Item                                            | Amount | Max Qty | Quantity | Date/Time |
|-------------------------------------------------|--------|---------|----------|-----------|
| Lip Balm (Lightly or Non-Scented) - 50 Items    | \$0    |         |          |           |
| Travel Tissue Packs - 50 Items                  | \$0    |         |          |           |
| Hand Lotion (Lightly or Non-Scented) - 50 Items | \$0    |         |          |           |
| Crackers - 50 Items                             | \$0    |         |          |           |
| Travel Size Pretzels - 50 Items                 | \$0    |         |          |           |
| Granola Bars - 50 Items                         | \$0    |         |          |           |
| Chewing Gum - 50 Items                          | \$0    |         |          |           |
| Breath Mints - 50 Items                         | \$0    |         |          |           |
| Activity Book - 50 Items 💿                      | \$0    |         |          |           |
| Stress Ball - 50 Items                          | \$0    |         |          |           |
| Throw Blanket - 50 Items                        | \$0    |         |          |           |
| Reusable Water Bottle - 50 Items                | \$0    |         |          |           |
| Travel Power Strip - 50 Items                   | \$0    |         |          |           |

11

Click the "PRE-PURCHASE NC FCCLA ITEMS" category to expand the available pre-purchase items. To select an item, click the checkbox and indicate the quantity needed in the "Quantity" field. Chapters will be invoiced at \$25.00 per polo requested.

| RE-PUR   | CHASE NC FCCLA ITEMS                    |                    |                 |                               |                                    |
|----------|-----------------------------------------|--------------------|-----------------|-------------------------------|------------------------------------|
| ters are | able to pre-purchase NC FCCLA-branded p | oolo's by entering | the number of p | olo's needed for their chapte | er below. Polo's are \$25.00 each. |
| ct       | Item                                    | Amount             | Max Qty         | Quantity                      | Date/Time                          |
|          | NC FCCLA Polo - Size XS                 | \$25               |                 |                               |                                    |
|          | NC FCCLA Polo - Size S                  | \$25               |                 |                               |                                    |
|          | NC FCCLA Polo - Size M                  | \$25               |                 |                               |                                    |
|          | NC FCCLA Polo - Size L                  | \$25               |                 |                               |                                    |
|          | NC FCCLA Polo - Size 2XL                | \$25               |                 |                               |                                    |
|          | NC FCCLA Polo - Size 3XL                | \$25               |                 |                               |                                    |
|          | NC FCCLA Polo - Size 4XL                | \$25               |                 |                               |                                    |

**12** When finished adding items to the chapter registration, please confirm the total amount at the bottom of the screen. If the total does not reflect the amount expected, please review item selections before continuing to the next step of the registration process.

If the total is correct, or you do not wish to add items to the registration, click the black "Next" button.

| Total:     | \$25.00 |  | -      |
|------------|---------|--|--------|
| < Previous |         |  | Next > |
|            |         |  |        |

### **13** Volunteer Opportunities

Using the dropdown box, indicate if the adviser is willing to serve as a volunteer for State-Level Competitive Events held at this specific Fall Leadership Meeting.

If they **do** wish to volunteer, select "yes" and the screen will expand with additional information needed.

If they **do not** wish to volunteer, select "no" and click the black "Next" button.

| 3 Volunteer 4 Confirmation |        |
|----------------------------|--------|
|                            |        |
| ortunities                 | Select |
|                            | Next > |
|                            |        |

14 If they do wish to volunteer, select their volunteering preference and rank their **top 3** event choices. If they would like to include any additional information, please also include that in the text box provided.

Click the black "Next" button.

Please include any qualifications, certifications, prior experience, comments, or other information to help national staff assist with vc STATE-LEVEL COMPETITIVE EVENT ○ Not Volunteering ○ Room Consultant ⊚ Evaluator ○ No Preference Thursday, December 7th, 2023 Select and rank 3 events in order of preference with 1 being the top choice. Thank you for your willingness to volunteer your time to assist with the implementation of Competitive Events. Volunteers are critical in allowing us to offer Competitive Event opportunities for our youth members Please rank your top 3 event volunteer choices below. Chapter Budget (10:30 Chapter Website (10:30 Rank... 1 am-12:30 pm) am-12:30 pm) Rank... Membership Madness Event Planning (10:30 am-12:30 pm) (10:30 am-12:30 pm)

#### **15** Review and Finish

The last registration screen will give you an overview of the registration for this adviser. Review their registration and ensure that all information and items are correct. Confirm the amount of registration.

If items are incorrect, click the "Previous" button to go back to the section that needs to be updated.

If items are correct, click the "Finish" button. This does **not** submit their registration for the event. This **only** adds their name to the chapter registration roster. Please ensure that the steps to submit registration are followed to ensure the chapter is registered for the event.

| Item                                    | Description                           | Date/Time                    | Quantity | Amount  | Total   |
|-----------------------------------------|---------------------------------------|------------------------------|----------|---------|---------|
| Registration                            | Fall Leadership Meeting Registration  |                              | 1        | \$35.00 | \$35.00 |
| Item                                    | Stress Ball - 50 Items                |                              | 1        | \$0.00  | \$0.00  |
| Item                                    | NC FCCLA Polo - Size XS               |                              | 1        | \$25.00 | \$25.00 |
| Competitive Event Volunteer (Evaluator) | 1 Chapter Budget (10:30 am-12:30 pm)  | Thursday, December 7th, 2023 |          |         |         |
| Competitive Event Volunteer (Evaluator) | 3 Chapter Website (10:30 am-12:30 pm) | Thursday, December 7th, 2023 |          |         |         |
| Competitive Event Volunteer (Evaluator) | 2 Event Planning (10:30 am-12:30 pm)  | Thursday, December 7th, 2023 |          |         |         |
|                                         |                                       |                              |          | TOTAL   | \$60.00 |
| Special Code:                           |                                       |                              |          |         |         |
| Special Code                            |                                       |                              |          |         |         |
|                                         |                                       |                              |          |         |         |
| < Previous                              |                                       |                              |          |         | Finish  |

## **Register Students**

| 16 | Click the "Register Students" button to register students who are listed on an affiliation invoice, with either a pending or affiliated status. If a student is not listed on an affiliation invoice, please follow the steps to register them as a guest.                                                                                                    |
|----|----------------------------------------------------------------------------------------------------|
|    | <ul> <li>REGULAR REGISTRATION DEADLINE - October 25, 2023</li> <li>LATE REGISTRATION DEADLINE - November 2, 2023         <ul> <li>Competitive Event registration will not be available after October 25, 2023. Late registrants will only be registering to attend</li> </ul> </li> <li>INVOICE PAYMENT DEADLINE - On or before the date of the Fall Leadership Meeting         <ul> <li>Mountain Region - On or Before November 15</li> <li>Piedmont Region - On or Before November 17</li> <li>Coastal Plains Region - On or Before November 28</li> <li>Tidewater Region - On or Before November 30</li> </ul> </li> </ul> |
|    | A \$25.00 late fee will be charged to all outstanding invoices after the payment deadlines as posted above.                                                                                                    |
| l  | <ul> <li>SUBSTITUTION AND NAME CHANGE DEADLINE – November 2, 2023</li> <li>CANCELLATION AND REFUND REQUEST DEADLINE – November 2, 2023         <ul> <li>A full refund will be provided for cancellation requests submitted by October 25, 2023.</li> <li>A full refund, less a \$15.00 administrative fee, will be provided for cancellation requests submitted by November 2, 2023.</li> <li>Refunds will not be provided after the November 2, 2023 deadline.</li> </ul> </li> </ul>                                                                                                    |
|    | If you need assistance registering, please email ncfccla@fcclainc.org.<br>Register Advisers Register Students Register Guests                                                                                                    |

### **17** Select the studet(s) you wish to register and click the black "Continue" button.

| Unselect All |            |           |       |
|--------------|------------|-----------|-------|
| elect        | First Name | Last Name | Grade |
|              | Jimena     |           |       |
|              | Juliana    |           |       |
|              | Isabella   |           |       |
| נ            | Monica     |           |       |
| 2            | Dabrea     |           |       |
|              | Nataly     |           |       |
| ו            | Payton     |           |       |
|              | Makenzie   |           |       |
|              | Brooke     |           |       |
| )            | Anna       |           |       |

#### **18** Review the "Name Verification" information on the pop-up.

If the student's name is misspelled, click the black "Submit Name Change" button and submit an updated spelling of their names. The instructions are listed on the pop-up and can also be downloaded by clicking the "Download Name Change Instructions"

If the student's name is spelled correctly, click the black "Ok" button.

| TUDE | Name Verification ×                                                                                                    |  |
|------|----------------------------------------------------------------------------------------------------|--|
|      | Before you continue to register, be sure to double-check the spelling of your student's name. The spelling of the name that appears here will be how the name will be listed on the in-person name badge.                                                                                                    |  |
|      | Click 'OK' if the name is correct and continue with registration.                                                                                                    |  |
|      | Click 'Submit Name Change' to change the spelling of the student's name. You will be directed back to the <b>Members</b> tab. Next click on the <b>Edit Pencil</b> icon next to the student's name you are trying to change. Then select the black <b>Request Name Change</b> button located at the top. Fill out the correct spelling of the name and select <b>Save.</b> The request will go to your state adviser. After the state adviser approves the request, the name will be updated for affiliation and all meetings. |  |
|      | Click 'Download Name Change Instructions' to download the instructions to save for later.                                                                                                    |  |
|      | If you have any questions on this process, call 703-476-4900 or email membership@fcclainc.org.                                                                                                    |  |
|      | Download Name Change Instructions         Submit Name Change           Makenzie         Chambers         11                                                                                                    |  |

**19** Verify student information. All fields highlighted in red are required.

• Email - The student email should be unique. Advisers should not use their own email.

• Student Email Verified - Click the checkbox to confirm that the student email was verified and is correct.

- Cell Phone For use in emergencies only.
- Badge Title Select "Chapter Member" or "Chapter Officer"

• First Time Attendee - select yes or no based on their prior attendance of a Fall Leadership Meeting with NC FCCLA.

| There we competitive events 3 volunteer 4 Confirmation                                                                                                    |   |
|----------------------------------------------------------------------------------------------------|---|
| Profile<br>Name: Miss Dabrea                                                                                                    |   |
| Home Phone Cell Phone                                                                                                    |   |
| Home Phone                                                                                                    |   |
| Email                                                                                                    |   |
| di org Student Email Ver fied                                                                                                    |   |
| Badge Title                                                                                                    |   |
| Select 🗸                                                                                                    |   |
| First Time Attendee                                                                                                    |   |
| Select 🗸                                                                                                    |   |
| Please indicate if you require special accommodations at the meeting/conference. If you require something that is not listed, please indicate your request by selecting<br>"Other" and providing us with specific information in the comments box. National FCCLA may contact you for further information, if necessary.<br>Audio<br>Visual<br>Mobility<br>Dietary<br>Other |   |
| What Career Pathway are you most interested in? General FCS                                                                                                    | ļ |

20 Indicate if the student has any special accommodations for the conference. This includes any dietary restrictions that will be needed to aid in the selection of lunch offerings for the event.

Select the FCCLA Career Pathway the student's interests are mostly aligned with. If you are unsure, you may select "General FCS".

Confirm that the Fall Leadership Meeting Registration appears correct and click the black "Next" button.

| Mobility                                                         |                                                                                                    |      |
|------------------------------------------------------------------|----------------------------------------------------------------------------------------------------|------|
| Dietary                                                          |                                                                                                    |      |
| Other                                                            |                                                                                                    |      |
| Vhat Career Pathway are you n                                    | nost interested in?                                                                                                    |      |
| General FCS                                                      | v                                                                                                    |      |
|                                                                  |                                                                                                    |      |
|                                                                  |                                                                                                    |      |
|                                                                  |                                                                                                    |      |
| existration Dates                                                |                                                                                                    |      |
| registration rates                                               |                                                                                                    |      |
|                                                                  |                                                                                                    |      |
| Fall Leadership Meeting Reg     All attendees must be registered | (15) (15) (15) (15) (15) (15) (15) (15)                                                                                   |      |
| Fall Leadership Meeting Reg<br>All attendees must be registered  | Istration (\$35.00)<br>to attend the Fall Leadership Meeting. This includes: advisers, chaperones, etc                    |      |
| Fall Leadership Meeting Reg<br>All attendees must be registered  | Jistration (\$35.00)<br>to attend the Fall Leadership Meeting. This includes: advisers, chaperones, etc<br>Register Later | Next |

#### 21 Competitive Event Selection

It you need assistance with registering for this event, please email nctccla@tcclainc.org

If the student is participating in a State-Level Competitive Event:

• Click the checkbox to select the event.

• A team number is required for events that allow for team participation. Select a team number by using the dropdown box and selecting a team number.

• All team members competing in the event must have the same team number selected.

• If you have more than one entry for an event, each entry (individual or team) must have a different team number. For example:

• Entry 1 is a team of 2 people. Each competitor was registered and identified as Team Number A. Entry 2 is an individual. This competitor was registered and identified as Team Number B.

• A URL or file path link is required for events that require a link. Enter the URL or link by pasting the link into the "Additional Information" box for the event.

• If an event that requires a link is selected, you will not be able to move to the next screen without copying the link. The link must be provided at the time of registration.

When event information is selected, click the black "Next" button.

| Select | Event Name                                | Category                         | Event<br>Type | Level | Team Numb<br>Team # This<br>Individual Is On | er | Price  | Date/Time                                           | Additional<br>Information                                   |
|--------|-------------------------------------------|----------------------------------|---------------|-------|----------------------------------------------|----|--------|-----------------------------------------------------|-------------------------------------------------------------|
|        | Chapter Budget (10:30 am-<br>12:30 pm)    | STATE-LEVEL<br>COMPETITIVE EVENT | Team          | 3     | A                                            | ~  | \$0.00 | Thursday, December 7th, 2023<br>10:30 am - 12:30 pm |                                                             |
|        | Chapter Website (10:30 am-<br>12:30 pm)   | STATE-LEVEL<br>COMPETITIVE EVENT | Team          | 3     | Select                                       | ~  | \$0.00 | Thursday, December 7th, 2023<br>10:30 am - 12:30 pm |                                                             |
|        | Event Planning (10:30 am-<br>12:30 pm)    | STATE-LEVEL<br>COMPETITIVE EVENT | Team          | 3     | Select                                       | ~  | \$0.00 | Thursday, December 7th, 2023<br>10:30 am - 12:30 pm |                                                             |
|        | FCCLA Trivia (10:35 am-<br>12:35 pm)      | STATE-LEVEL<br>COMPETITIVE EVENT | Team          | 3     | Select                                       | ~  | \$0.00 | Thursday, December 7th, 2023<br>10:35 am - 12:35 pm |                                                             |
|        | Membership Madness<br>(10:30 am-12:30 pm) | STATE-LEVEL<br>COMPETITIVE EVENT | Team          | 3     | Select                                       | ~  | \$0.00 | Thursday, December 7th, 2023<br>10:30 am - 12:30 pm |                                                             |
|        | T-Shirt Design                            | STATE-LEVEL<br>COMPETITIVE EVENT | Individual    | 3     |                                              |    | \$0.00 |                                                     | Paste the design file<br>URL here.<br>Paste the design file |
|        | Trading Pin Design                        | STATE-LEVEL<br>COMPETITIVE EVENT | Individual    | 3     |                                              |    | \$0.00 |                                                     | Paste the design file<br>URL here.                          |

#### 22 Volunteer Opportunities

Using the dropdown box, indicate if the student is willing to serve as a volunteer for State-Level Competitive Events held at this specific Fall Leadership Meeting.

If they **do** wish to volunteer, select "yes" and the screen will expand with additional information needed.

If they **do not** wish to volunteer, select "no" and click the black "Next" button.

| Volunteer                                  |        |        |
|--------------------------------------------|--------|--------|
| Competitive Events Volunteer Opportunities | Select | ~      |
|                                            |        | _      |
| < Previous                                 |        | Next > |

23 If they do wish to volunteer, select their volunteering preference and rank their **top 3** event choices. If they would like to include any additional information, please also include that in the text box provided.

Click the black "Next" button.

|                                                          | cancel, processing comments, or e              |                                                               |
|----------------------------------------------------------|------------------------------------------------|---------------------------------------------------------------|
| Please include any qualifications, certificati           | ons, prior experience, comments, or other info | mation to help national staff assist with volunteer placement |
| STATE-LEVEL COMPETITIVE EVENT                            |                                                |                                                               |
| O Not Volunteering                                       |                                                |                                                               |
| Room Consultant                                          |                                                |                                                               |
| Evaluator                                                |                                                |                                                               |
| No Brofesence                                            |                                                |                                                               |
| <ul> <li>No Freierence</li> <li>Thursday, Dec</li> </ul> | ember 7th 2023                                 |                                                               |
| Select and rank 3 events in order of                     | preference with 1 being the top choice.        |                                                               |
| Thank you for your willingness to volunteer              | your time to assist with the implementation of |                                                               |
| Competitive Events. Volunteers are critic                | al in allowing us to offer Competitive Event   |                                                               |
| opportunities for                                        | our youth members                              |                                                               |
| Please rank your top 3 ev                                | ent volunteer choices below.                   |                                                               |
| Chapter Budget (10:30                                    | Chapter Website (10:30                         |                                                               |
| *                                                        | am-12:30 pm)                                   |                                                               |
| am-12:30 pm)                                             |                                                |                                                               |
| am-12:30 pm)                                             | Momborchin Madnoss                             |                                                               |

#### 24 Review and Finish

The last registration screen will give you an overview of the registration for this student. Review their registration and ensure that all information and items are correct. Confirm the amount of registration.

If items are incorrect, click the "Previous" button to go back to the section that needs to be updated.

If items are correct, click the "Finish" button. This does **not** submit their registration for the event. This **only** adds their name to the chapter registration roster. Please ensure that you follow the steps to submit registration as provided at the end of this step-by-step guide.

| Home Phone:<br>Email: d                                                                                      | org                                                    | Cell Phone:<br>Secondary Email: |          |         |            |
|----------------------------------------------------------------------------------------------------|--------------------------------------------------------|---------------------------------|----------|---------|------------|
| Badge Title: Chapter Men<br>First Time Attendee: No<br>I have a disability, and m<br>Career Pathway: General | ber<br><b>IV require special accommodations</b><br>ICS |                                 |          |         |            |
| Item                                                                                                    | Description                                            | Date/Time                       | Quantity | Amount  | Total      |
| Registration                                                                                                 | Fall Leadership Meeting Registration                   |                                 | 1        | \$35.00 | \$35.00    |
|                                                                                                    | STATE-LEVEL COMPETITIVE EVENT                          |                                 | 1        | \$0.00  | \$0.00     |
| Competitive Event                                                                                            |                                                        |                                 |          | TOTAL   | L: \$35.00 |
| Competitive Event                                                                                            |                                                        |                                 |          |         |            |
| Competitive Event Special Code:                                                                              |                                                        |                                 |          |         |            |

### **Register Guests**

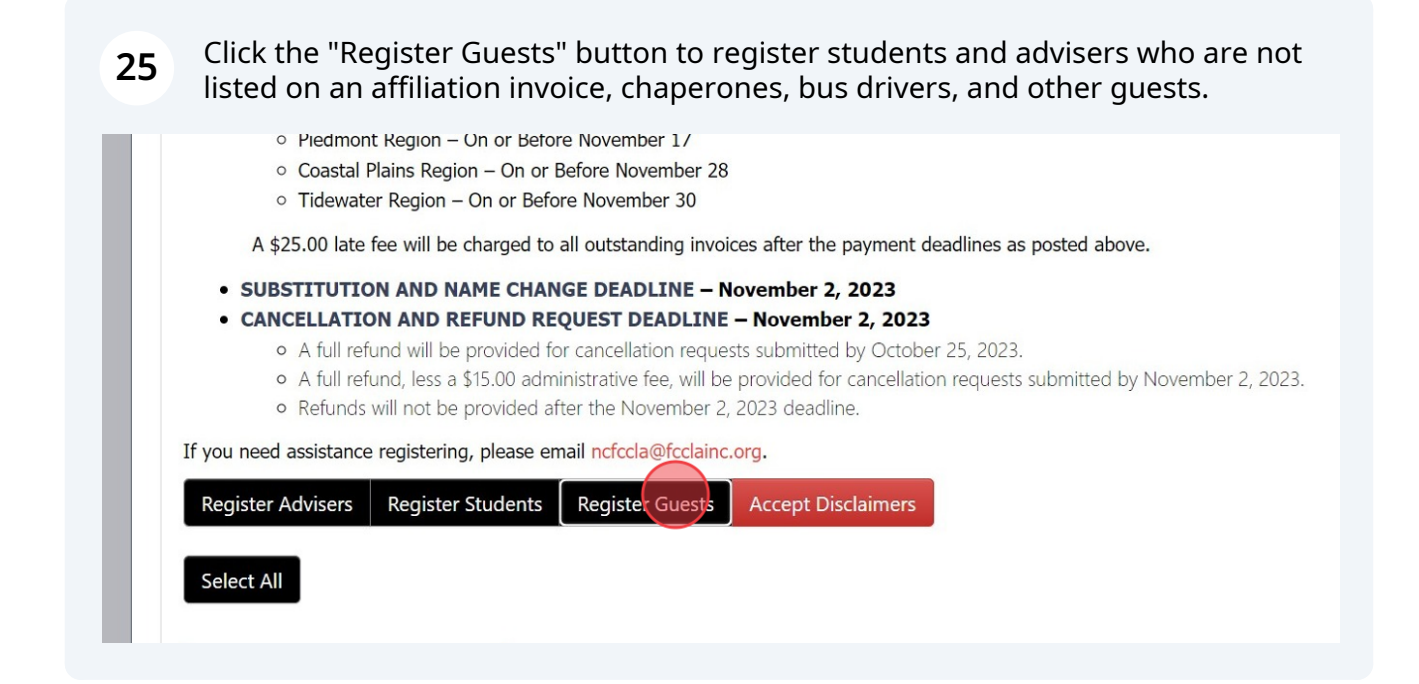

26 Click "Next"

| Yes                                       |                                     | ~                                   |                                      |                                   |
|-------------------------------------------|-------------------------------------|-------------------------------------|--------------------------------------|-----------------------------------|
| se indicate if you require special        | ccommodations at the meeting        | /conference. If you require so      | mething that is not listed, please i | ndicate your request by selecting |
| her" and providing us with specif<br>udio | c information in the comments       | box. National FCCLA may con         | tact you for further information, if | necessary.                        |
| isual                                     |                                     |                                     |                                      |                                   |
| lobility                                  |                                     |                                     |                                      |                                   |
| ietary                                    |                                     |                                     |                                      |                                   |
| ther                                      |                                     |                                     |                                      |                                   |
|                                           |                                     |                                     |                                      |                                   |
|                                           |                                     |                                     |                                      |                                   |
|                                           |                                     |                                     |                                      |                                   |
| egistration Rates                         |                                     |                                     |                                      |                                   |
| Fall Leadership Meeting Registr           | tion (\$35.00)                      |                                     |                                      |                                   |
| All attendees must be registered to a     | tend the Fall Leadership Meeting. T | 'his includes: advisers, chaperone: | s, etc                               |                                   |
|                                           |                                     |                                     |                                      |                                   |
|                                           |                                     |                                     |                                      | Net >                             |

### 27 Select Items - Available on Adult registration only.

1. State-Wide Service Project Donation Items - The 22-23 SEC is challenging chapters to select a donation item to bring to the Fall Leadership Meeting. Chapters would be expected to bring 50 of the item(s) they selected during registration to the Fall Leadership Meeting. Collected item(s) will be used during the meeting for members to pack care bags to be donated to a local hospitality home.

2. NC FCCLA Pre-Purchased Items - State-branded polos will be available for pre-purchase. Advisers should request the quantity needed for each size during their registration. Polo's are \$25.00 each.

These item categories are not available during student registration and must be completed with the adviser registration.

| <b>V</b> enity | Items 3 Volunte       | er 🔰 🕢 Confirmatio | n |  |
|----------------|-----------------------|--------------------|---|--|
| Items          |                       |                    |   |  |
| STATE-WIDE     | SERVICE PROJECT DONAT |                    |   |  |
| • PRE-PURCH    | ASE NC FCCLA ITEMS    |                    |   |  |
|                | 0.01                  |                    |   |  |
| Total:         | \$0.00                |                    |   |  |

28 Click the "STATE-WIDE SERVICE PROJECT DONATION ITEMS" category to expand the donation item options. To select an item, click the checkbox and indicate "1" in the "Quantity" field.

If your chapter wishes to participate in this challenge, please select items early, as these will be on a first-come-first-serve basis and items will not be able to be selected multiple times.

Chapters may select more than one item, however, you will be expected to bring a quantity of 50 of each item selected to the meeting.

| Item                                            | Amount | Max Qty | Quantity | Date/Time |
|-------------------------------------------------|--------|---------|----------|-----------|
| Lip Balm (Lightly or Non-Scented) - 50 Items    | \$0    |         |          |           |
| Travel Tissue Packs - 50 Items                  | \$0    |         |          |           |
| Hand Lotion (Lightly or Non-Scented) - 50 Items | \$0    |         |          |           |
| Crackers - 50 Items                             | \$0    |         |          |           |
| Travel Size Pretzels - 50 Items                 | \$0    |         |          |           |
| Granola Bars - 50 Items                         | \$0    |         |          |           |
| Chewing Gum - 50 Items                          | \$0    |         |          |           |
| Breath Mints - 50 Items                         | \$0    |         |          |           |
| Activity Book - 50 Items 💿                      | \$0    |         |          |           |
| Stress Ball - 50 Items                          | \$0    | (       |          |           |
| Throw Blanket - 50 Items                        | \$0    |         |          |           |
| Reusable Water Bottle - 50 Items                | \$0    |         |          |           |
| Travel Power Strip - 50 Items                   | \$0    |         |          |           |

29

Click the "PRE-PURCHASE NC FCCLA ITEMS" category to expand the available pre-purchase items. To select an item, click the checkbox and indicate the quantity needed in the "Quantity" field. Chapters will be invoiced at \$25.00 per polo requested.

| RE-PUR  | CHASE NC FCCLA ITEMS                 |                       |                 |                                |                                 |
|---------|--------------------------------------|-----------------------|-----------------|--------------------------------|---------------------------------|
| ers are | able to pre-purchase NC FCCLA-brande | ed polo's by entering | the number of p | olo's needed for their chapter | below. Polo's are \$25.00 each. |
| ct      | Item                                 | Amount                | Max Qty         | Quantity                       | Date/Time                       |
|         | NC FCCLA Polo - Size XS              | \$25                  |                 |                                |                                 |
|         | NC FCCLA Polo - Size S               | \$25                  |                 |                                |                                 |
|         | NC FCCLA Polo - Size M               | \$25                  |                 |                                |                                 |
|         | NC FCCLA Polo - Size L               | \$25                  |                 |                                |                                 |
|         | NC FCCLA Polo - Size 2XL             | \$25                  |                 |                                |                                 |
|         | NC FCCLA Polo - Size 3XL             | \$25                  |                 |                                |                                 |
|         | NC FCCLA Polo - Size 4XL             | \$25                  |                 |                                |                                 |
|         |                                      |                       |                 |                                |                                 |

**30** When finished adding items to the chapter registration, please confirm the total amount at the bottom of the screen. If the total does not reflect the amount expected, please review item selections before continuing to the next step of the registration process.

If the total is correct, or you do not wish to add items to the registration, click the black "Next" button.

| ✓ Previous |        |  |
|------------|--------|--|
|            | Next > |  |
|            |        |  |

#### **31** Volunteer Opportunities

Using the dropdown box, indicate if the guest is willing to serve as a volunteer for State-Level Competitive Events held at this specific Fall Leadership Meeting.

If they **do** wish to volunteer, select "yes" and the screen will expand with additional information needed.

If they **do not** wish to volunteer, select "no" and click the black "Next" button.

| Verity 2 Items              | 3 volunteer 4 Confi |        |   |        |
|-----------------------------|---------------------|--------|---|--------|
| Volunteer                   |                     |        |   |        |
| Competitive Events Voluntee | r Opportunities     | Select |   | ~      |
| ✓ Previous                  |                     |        | _ | Next > |
|                             |                     |        |   |        |

**32** If they do wish to volunteer, select their volunteering preference and rank their **top 3** event choices. If they would like to include any additional information, please also include that in the text box provided.

Click the black "Next" button.

Please include any qualifications, certifications, prior experience, comments, or other information to help national staff assist with vc STATE-LEVEL COMPETITIVE EVENT O Not Volunteering O Room Consultant Evaluator (INCOMPARING) ○ No Preference Thursday, December 7th, 2023 Select and rank 3 events in order of preference with 1 being the top choice. Thank you for your willingness to volunteer your time to assist with the implementation of Competitive Events. Volunteers are critical in allowing us to offer Competitive Event opportunities for our youth members Please rank your top 3 event volunteer choices below. Rank.... Chapter Website (10:30 Chapter Budget (10:30 am-12:30 pm) \_\_\_\_\_am-12:30 pm) Rank... Membership Madness Event Planning (10:30 am-12:30 pm) (10:30 am-12:30 pm)

#### **33** Review and Finish

The last registration screen will give you an overview of the registration for this guest. Review their registration and ensure that all information and items are correct. Confirm the amount of registration.

If items are incorrect, click the "Previous" button to go back to the section that needs to be updated.

If items are correct, click the "Finish" button. This does **not** submit their registration for the event. This **only** adds their name to the chapter registration roster. Please ensure that you follow the steps to submit registration as provided at the end of this step-by-step guide.

| item          | Description                          | Date/Time | Quantity  | Amount              | Total              |
|---------------|--------------------------------------|-----------|-----------|---------------------|--------------------|
| Registration  | Fall Leadership Meeting Registration |           | 1         | \$35.00             | \$35.00            |
|               |                                      |           |           | тот                 | <b>AL:</b> \$35.00 |
|               |                                      |           |           |                     |                    |
| Special Code: |                                      |           |           |                     |                    |
| Special Code  |                                      |           |           |                     |                    |
|               |                                      |           |           |                     |                    |
|               |                                      |           | Eave (a   | d Einich            | Add Another Cuest  |
| < Previous    |                                      |           | Save Fill | a Finish Save and A | Add Another Guest  |
| < Previous    |                                      |           | Save An   | Save and /          | Aud Another Guest  |

## **Submit Registration**

**34** Complete a final review of the chapter roster by:

• Ensuring that all attendees are listed.

• Clicking the 'View' icon to view their registration details and confirm their Competitive Event registration, if participating. You will also be able to download individual attendee registration summaries on this screen.

• If you need to edit an attendee's registration, click the pencil icon and edit any information as needed. Editing a registration will allow you to add, remove, or update Competitive Events.

When the chapter registration roster is final, click the 'Accept Disclaimers' button.

• SUBSTITUTION AND NAME CHANGE DEADLINE - November 2, 2023

- CANCELLATION AND REFUND REQUEST DEADLINE November 2, 2023
  - A full refund will be provided for cancellation requests submitted by October 25, 2023.
  - A full refund, less a \$15.00 administrative fee, will be provided for cancellation requests submitted by November 2, 2023.
  - Refunds will not be provided after the November 2, 2023 deadline.

If you need assistance registering, please email ncfccla@fcclainc.org.

| Register Advisers Register Students Regis | ter Guests Accep | of Disclaimers |
|-------------------------------------------|------------------|----------------|
|-------------------------------------------|------------------|----------------|

Unselect All

#### Please read and accept the Disclaimers then select the attendees you wish to appear on the same invoice, 1

| i y  | уре    |                   | Name   | Initial | Name |   | Luit | Items | , end and end of the second second seco | Schedules |
|------|--------|-------------------|--------|---------|------|---|------|-------|----------------------------------------------------------------------------------------------------|-----------|
| Stu  | tudent | Chapter<br>Member | Dabrea |         |      | ۲ |      |       |                                                                                                    |           |
| 🗹 Gu | uest   | Chapter<br>Member | Catie  |         |      | ۲ | 1    |       |                                                                                                    |           |

Please review all event disclaimers and waivers as shown on the screen. A copy of these disclaimers and waivers will be emailed to the primary adviser of the chapter; and may also be emailed to others by selecting and adding an email in the provided box.

After you have read the disclaimers, please click the acknowledgement box and click the black "Confirm" button. This step must be completed to register your chapter for the event.

| ) | Disclaimers                                                                                                    | × |
|---|----------------------------------------------------------------------------------------------------|---|
|   | Please Scroll To Bottom                                                                                                    |   |
|   | spread the disease without showing symptoms. Therefore, if you choose to participate in any location of the 2023 Fall Leadership Meeting, you may be exposing yourself to or increasing your risk of contracting or spreading COVID-19, despite our safety precautions. I hereby choose to accept the risk of contracting COVID-19 for myself or my family.                                                                                                    | * |
|   | Participants are expected to self-screen for any symptoms of COVID. If symptomatic, you should not attend activities and should take a diagnostic test.                                                                                                    |   |
|   | <u>Waiver of Lawsuit/Liability</u> : I hereby forever release and waive my right to bring suit against NC FCCLA and its officers, directors, managers, officials, trustees, agents, employees, or other representatives in connection with exposure, infection, and/or spread of COVID-19 related to my participation in the 2023 Fall Leadership Meeting. I understand that this waiver means I give up my right to bring any claims including for personal injuries, death, disease, or property losses, or any other loss, based upon claims of negligence. | * |
|   | Email Rules And Regulations to Adviser, and an additional (optional) email:                                                                                                    |   |
|   | have read and agree to the Rules & Regulations, FCCLA Acceptance Policy and the FCCLA Cancellation Policy                                                                                                    |   |
| - |                                                                                                    |   |
|   | Close Confir                                                                                                    | m |

35

#### 36 Submit Registration

Ensure that all attendees are selected and click the red "Submit Registration" button.

A pop-up will appear to review and confirm the invoice amount. Review this information and ensure that you are being charged for the number of attendees for your chapter. If your invoice amount does not align with the number of attendees for your chapter, please **close** the screen and review your registration roster.

If your invoice amount is correct, click the "Create Invoice" button. This will automatically generate an invoice for you to download or view under the 'Invoice(s)' tab in the FCCLA Portal.

Invoices must be paid on or before the Fall Leadership Meeting date you are registered to attend. Invoices can be paid directly in the FCCLA Portal with an e-check or credit card OR mailed to the address on the invoice.

| Registe           | r Advisers                            | Register Stud                                               | ents Reg                    | ister Guests                      | Submit Regi                  | istration |                 |              |                |                                 |           |                        |
|-------------------|---------------------------------------|-------------------------------------------------------------|-----------------------------|-----------------------------------|------------------------------|-----------|-----------------|--------------|----------------|---------------------------------|-----------|------------------------|
| egiste            | I Advisers                            | Register Stud                                               | ints Reg                    | ister Guests                      | Subinit Key                  | stration  |                 |              |                |                                 |           |                        |
|                   | et All                                |                                                             |                             |                                   |                              |           |                 |              |                |                                 |           |                        |
| sele              | t All                                 |                                                             |                             |                                   |                              |           |                 |              |                |                                 |           |                        |
|                   |                                       |                                                             |                             |                                   |                              |           |                 |              |                |                                 |           |                        |
|                   |                                       |                                                             |                             |                                   |                              |           |                 |              |                |                                 |           |                        |
| EASE              | READ AND                              | ACCEPT THE [                                                | DISCLAIMER                  | RS THEN SELE                      | ECT THE ATT                  | ENDEES Y  | OU WISH         | H TO APPE    | AR ON THE SAMI | e invoice, then click s         | UBMIT REG | ISTRATION              |
| LEASE  <br>Status | READ AND                              | ACCEPT THE [<br>Badge Title                                 | )ISCLAIMEI<br>First         | RS THEN SELE<br>Middle            | ECT THE ATTI                 | ENDEES Y  | OU WISH         | Add          | Volunteering   | Leadership Academy              | Delete    | Resend                 |
| LEASE  <br>Status | READ AND<br>User<br>Type              | ACCEPT THE [<br>Badge Title                                 | DISCLAIMEI<br>First<br>Name | RS THEN SELL<br>Middle<br>Initial | ECT THE ATTI<br>Last<br>Name | View      | OU WISH         | Add<br>Items | Volunteering   | Leadership Academy<br>Schedules | Delete    | Resend<br>Confirmation |
| LEASE  <br>Status | <b>User</b><br><b>Type</b><br>Student | ACCEPT THE [<br>Badge Title<br>Chapter                      | First<br>Name<br>Dabrea     | RS THEN SELI<br>Middle<br>Initial | ECT THE ATTI<br>Last<br>Name | View      | OU WISH<br>Edit | Add<br>Items | AR ON THE SAMI | Leadership Academy<br>Schedules | Delete    | Resend<br>Confirmation |
| Status            | <b>User</b><br><b>Type</b><br>Student | ACCEPT THE [<br>Badge Title<br>Chapter<br>Member            | First<br>Name<br>Dabrea     | RS THEN SELI<br>Middle<br>Initial | ECT THE ATTI<br>Last<br>Name | View      | Edit            | Add<br>Items | AR ON THE SAMI | Leadership Academy<br>Schedules | Delete    | Resend<br>Confirmation |
| Status            | <b>User</b><br><b>Type</b><br>Student | ACCEPT THE [<br>Badge Title<br>Chapter<br>Member<br>Chapter | First<br>Name<br>Dabrea     | RS THEN SELI<br>Middle<br>Initial | ECT THE ATTI<br>Last<br>Name |           |                 | Add<br>Items | AR ON THE SAMI | Leadership Academy<br>Schedules | Delete    | Resend<br>Confirmation |